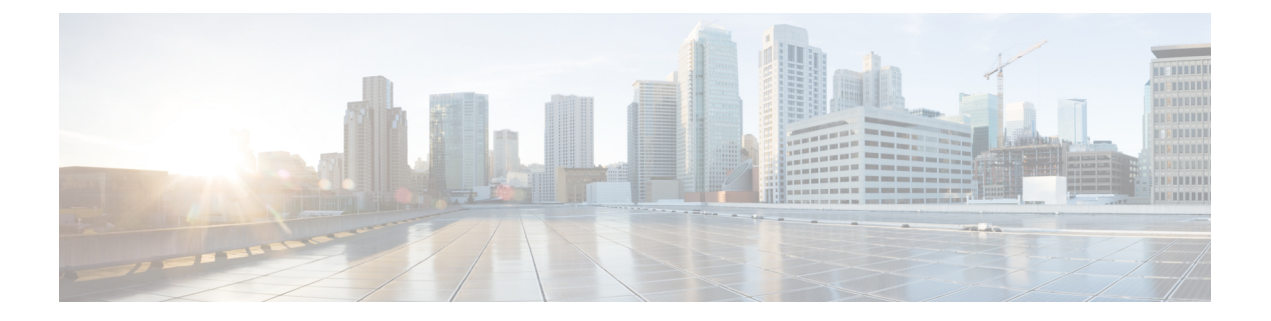

# 配置桌面电话控制

- 先决条件,第1页
- 配置 Desk Phone Control 工作流程,第1页
- 创建桌面电话设备,第2页
- 启用 CTI 设备, 第3页
- •配置桌面电话视频,第3页
- •将目录号码添加到桌面应用程序的设备,第5页
- 启用视频速率调整,第6页
- •配置用户关联,第7页

# 先决条件

Cisco CTIManager 服务必须在 Cisco Unified Communications Manager 群集中运行。

# 配置 Desk Phone Control 工作流程

### 过程

|     | 命令或操作                      | 目的                                 |
|-----|----------------------------|------------------------------------|
| 步骤1 | 创建桌面电话设备,第2页               | 创建桌面电话设备。                          |
| 步骤2 | 启用 CTI 设备,第3页              | 允许Cisco Jabber 桌面客户端控制用户的桌面<br>电话。 |
| 步骤3 | 配置桌面电话视频,第3页.              | 让用户通过客户端接收那些传输到其计算机<br>上桌面电话设备的视频。 |
| 步骤4 | 将目录号码添加到桌面应用程序的设备,第<br>5页. | 为设备分配目录号码。                         |

|     | 命令或操作        | 目的                        |
|-----|--------------|---------------------------|
| 步骤5 | 启用视频速率调整,第6页 | 客户端通过视频速率调整来协调最佳视频质<br>量。 |

# 创建桌面电话设备

用户可以在计算机上控制桌面电话以发出音频呼叫。

开始之前

创建软终端设备。

过程

- 步骤1 打开 Cisco Unified CM 管理界面。
- 步骤2选择设备>电话。

查找并列出电话窗口将会打开。

- 步骤3选择新增。
- 步骤4 从电话类型下拉列表选择适当的设备,然后选择下一步。

电话配置窗口将会打开。

- 步骤5 在设备信息部分完成以下步骤:
  - a) 在说明字段中输入有意义的说明。

客户端会向用户显示设备预订。如果用户有相同型号的多个设备,则说明可帮助用户识别多个设 备之间的差别。

b) 选择允许从 CTI 控制设备。

如果您不选择允许从 CTI 控制设备,用户就无法控制桌面电话。

- 步骤6 将所有者用户 ID字段设置为适当的用户。
  - 重要事项 在Cisco Unified Communications Manager版本 9.x 上,客户端使用所有者用户 ID字段获取 用户的服务配置文件。因此,每个用户必须拥有设备,并且用户所有者 ID字段必须与用户 关联。

如果没有将用户与设备关联,并且将**所有者用户ID**字段设置为适当的用户,客户端将无法 检索您应用到用户的服务配置文件。

- 步骤7 完成以下步骤以启用桌面电话视频功能:
  - a) 找到产品特定配置布局部分。
  - b) 从视频功能下拉列表中选择已启用。

注释 如果可能,您应该在设备配置中启用桌面电话视频功能。不过,某些电话型号在设备配置层级不包括视频功能下拉列表。在此情况下,您应该打开常用电话配置文件配置窗口,然后从视频呼叫下拉列表中选择已启用。

有关桌面电话视频的详细信息,请参阅桌面电话视频配置。

步骤8 按需要在电话配置窗口中指定所有其他配置设置。

有关电话配置窗口中配置设置的详细信息,请参阅Cisco Unified Communications Manager文档。

步骤9选择保存。

会显示通知您是否成功添加设备的消息。关联信息部分在电话配置窗口中即变成可用。

### 下一步做什么

将目录号码添加到设备,并应用配置。

# 启用 CTI 设备

如果您希望 Cisco Jabber desktop 客户端能够控制用户的桌面电话,则必须在为用户创建设备时选择 允许从 CTI 控制设备选项。

过程

- 步骤1 在 Cisco Unified CM 管理中,单击设备 > 电话,搜索电话。
- 步骤2 在设备信息部分,选择允许从 CTI 控制设备。
- 步骤3 单击保存。

## 配置桌面电话视频

借助桌面电话视频功能,您能够在笔记本电脑上接收视频视频信号,在桌面电话上接收音频信号。 通过计算机端口将计算机物理连接到桌面电话,以便客户端建立与 Jabber 客户端的连接。此功能不 能通过无线方式连接到您的桌面电话。

注释 如果您同时建立了无线连接和有线连接,则应配置 Microsoft Windows,以使无线连接的优先级低于 有线连接。参阅 Microsoft 的 用于互联网协议路由的 Automatic Metric 功能的说明,了解更多信息。

首先,从 Cisco.com 下载并安装 Jabber 桌面电话视频服务界面。Jabber 桌面电话视频服务接口提供 Cisco 探索协议 (CDP) 驱动程序。CDP 允许客户端:

- •发现桌面电话。
- 使用 CAST 协议建立并维护与桌面电话的连接。

#### 桌面电话视频注意事项

在设置桌面电话视频功能前,请查看以下注意事项和限制:

- 您不能使用 CAST 协议连接多个视频设备。使用此功能时,您无法使用带有内置摄像头的桌面 电话。如果您的桌面电话有本地 USB 摄像头,请在使用此功能之前将其删除。
- 该功能不适用于不支持 CTI 的设备。
- •您不能同时使用基于 BFCP 协议的视频屏幕共享和桌面电话视频功能。
- 对于使用 SCCP 的端点来说,无法仅接收视频。SCCP 端点必须既发送视频,又接收视频。在 SCCP 端点不发送视频信号的情况下,将会导致仅限音频的呼叫。
- 7900 系列电话必须将 SCCP 用于桌面电话视频功能。7900 系列电话不能将 SIP 用于桌面电话视频功能。
- 如果通过桌面电话设备上的键盘发起呼叫,该呼叫在开始时将作为桌面电话设备上的音频呼叫。
  之后,Jabber 会将此呼叫升级为视频呼叫。因此,您不能对那些不支持升级的设备(例如H.323 端点)进行视频呼叫。要在不支持升级的设备上使用此功能,请从Jabber 客户端开始呼叫。
- 使用固件版本 SCCP45.9-2-1S 的 Cisco Unified IP 电话存在兼容性问题。将固件升级到版本 SCCP45.9-3-1 以使用此功能。
- 某些防病毒或防火墙应用程序(例如 Symantec EndPoint Protection)会阻止传入的 CDP 包。这种情况会禁用桌面电话视频。请配置您的防病毒或防火墙应用程序,使其允许传入的 CDP 包。

有关此问题的更多详细信息,请参阅以下 Symantec 技术文档: Cisco IP Phone 版本 7970 和 Cisco Unified Video Advantage 被网络威胁保护功能阻止。

• 请勿在 Cisco Unified Communications Manager (Unified CM)的 SIP 干线配置中选中需要媒体终结 点复选框。该设置将禁用桌面电话视频。

### 过程

- 步骤1 将计算机物理连接到桌面电话上的计算机端口。
- 步骤2 在 Unified CM 中启用用于视频的桌面电话。
- 步骤3 在您的计算机上安装 Jabber 桌面电话视频服务接口。

### 桌面电话视频故障诊断

如果您遇到一个错误,指示桌面电话视频功能不可用或桌面电话设备未知,则执行以下操作:

- 1. 确保在Cisco Unified Communications Manager 中启用用于视频的桌面电话设备。
- 2. 重置物理桌面电话。
- 3. 退出客户端。
- 4. 在安装客户端的计算机上运行 services.msc。
- 5. 从 Windows 任务管理器的"服务"选项卡重新启动 Jabber 桌面电话视频服务接口。
- 6. 重新启动客户端。

# 将目录号码添加到桌面应用程序的设备

您必须在 Cisco Unified Communications Manager 中将目录号码添加到设备。本主题提供有关在您创 建设备之后使用**设备 > 电话**菜单选项添加目录号码的说明。在此菜单选项之下,只显示应用于电话 型号或 CTI 路由点的配置设置。有关配置目录号码的不同选项的详细信息,请参阅 Cisco Unified Communications Manager 文档。

### 过程

- 步骤1 在电话配置窗口中找到关联信息部分。
- 步骤2选择添加新DN。
- 步骤3 在目录号码字段中指定目录号码。
- 步骤4 根据需要指定所有其他必需的配置设置。
- 步骤5 按以下步骤将最终用户与目录号码关联:
  - a) 找到与线路关联的用户部分。
  - b) 选择关联最终用户。
  - c) 在查找用户位置字段中指定适当的过滤器, 然后选择查找以检索用户列表。
  - d) 从列表中选择适当的用户。
  - e) 选择添加选定项。

选择的用户将添加到语音邮件配置文件。

- 步骤6选择保存。
- 步骤7选择应用配置。
- 步骤8 按照应用配置窗口中的提示应用配置。

## 启用视频速率调整

客户端通过视频速率调整来协调最佳视频质量。视频速率调整会根据网络状况动态提高和降低视频 质量。

要使用视频速率调整,您必须在 Cisco Unified Communications Manager 上启用实时传输控制协议 (RTCP)。

注释 默认情况下,在软终端设备上启用 RTCP。不过,您必须在桌面电话设备上启用 RTCP。

### 在常用电话配置文件中启用 RTCP

您可以在常用电话配置文件中启用 RTCP,以便在使用配置文件的所有设备上启用视频速率调整。

注释 RTCP 是 Jabber 电话服务的有机组成部分。即使禁用, Jabber 仍将继续发送 RTCP 数据包。

过程

- 步骤1 打开 Cisco Unified CM 管理界面。
- 步骤2选择设备>设备设置>通用电话配置文件。

查找并列出常用通用电话配置文件窗口将会打开。

- 步骤3 在查找通用电话配置文件位置字段中指定适当的过滤器,然后选择查找以检索配置文件列表。
- 步骤4 从列表中选择适当的配置文件。

通用电话配置文件配置窗口将会打开。

- 步骤5 找到产品特定配置布局部分。
- 步骤6从 RTCP 下拉列表中选择启用。
- 步骤7选择保存。

### 在设备配置中启用 RTCP

您可以在特定的设备配置而不是常用电话配置文件中启用 RTCP。特定的设备配置会替代您在常用 电话配置文件中指定的任何设置。

#### 过程

- 步骤1 打开 Cisco Unified CM 管理界面。
- 步骤2选择设备>电话。

查找并列出电话窗口将会打开。

- 步骤3 在查找电话位置字段中指定适当的过滤器, 然后选择查找以检索电话列表。
- 步骤4 从列表中选择适当的电话。

电话配置窗口将会打开。

- 步骤5 找到产品特定配置布局部分。
- 步骤6从RTCP下拉列表中选择启用。
- 步骤7选择保存。

# 配置用户关联

当您将用户与设备关联时,应该将该设备提供给用户。

### 开始之前

创建和配置 Cisco Jabber 设备。

### 过程

- 步骤1 打开 Cisco Unified CM 管理界面。
- 步骤2 选择用户管理>最终用户。 查找并列出用户窗口将会打开。
- 步骤3 在查找用户位置字段中指定适当的过滤器,然后选择查找以检索用户列表。
- 步骤4 从列表中选择适当的用户。 最终用户配置窗口将会打开。
- 步骤5 找到服务设置部分。
- 步骤6 从 UC 服务配置文件下拉列表中为用户选择相应的服务配置文件。
- 步骤7 找到设备信息部分。
- 步骤8 选择设备关联。

用户设备关联窗口将会打开。

- 步骤9 选择您要与用户关联的设备。Jabber 仅支持每种设备类型关联一个软终端。例如,只有一个 TCT、 BOT、CSF 和 TAB 设备可以与用户关联。
- 步骤10 选择保存选定项/更改。
- 步骤11 选择用户管理>最终用户,并返回到查找并列出用户窗口。
- 步骤12 从列表中查找并选择相同的用户。

最终用户配置窗口将会打开。

- 步骤13 找到权限信息部分。
- 步骤14 选择添加至访问控制组。

查找并列出访问控制组对话框将会打开。

步骤15 选择您要将用户分配到的访问控制组。

您至少应该将用户分配到以下访问控制组:

- ・标准 CCM 最终用户
- ・已启用标准 CTI
- 记住 如果您为用户提供安全电话功能,请不要将用户分配到标准 CTI 安全连接组。

某些电话型号需要其他控制组,如下所示:

- 对于 Cisco Unified IP Phone 9900、8900、8800 或 DX 系列,选择标准 CTI 允许控制支持已连接 转接和会议的电话。
- 对于 Cisco Unified IP Phone 6900 系列,选择标准 CTI 允许控制支持跳转模式的电话。
- 步骤16 选择添加选定项。

查找并列出访问控制组窗口将会关闭。

步骤17 在最终用户配置窗口中选择保存。